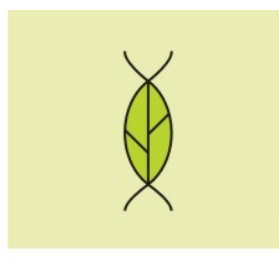

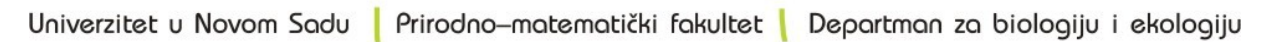

 $\infty$ 

# Uputstvo za instalaciju programa Statistica

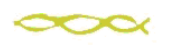

Trg Dositeja Obradovića 2, 21000 Novi Sad, Srbija | tel: +381 21 458 988 | fax: +381 21 450 620

### Nadogradnja prethodne verzije kojoj istekla licenca

- Pokrenete Statistiku i program Vam javi da je licenca istekla
- Aktivirate meni za ažuriranje licence i unesete sledeći kod:
- 5PVXCZLHA36YJH26T8
- Zatvorite statistiku
- Aktivirate DVD drajv\CDSTART.exe i pratite uputstvo za nadogradnju

Ukoliko imate instaliranu piratsku verziju statistike, nemate statistiku ili imate problem sa nadogradnjom, pratite upustvo za ponovnu instalaciju.

#### Sažeto uputstvo za ponovnu instalaciju

- Deinstalirati staru verziju
- Pokrenuti instalaciju (CD/DVD drajv \CDSTART.exe)
- Instalirati MS .NET Framework ukoliko je potrebno (instalacija sama krene)
- Uneti na odgovarajuća mesta serijski broj, cd-key i install code koji se nalaze u fajlu CD key.doc
- Uneti zvaničnu email adresu (oblika <u>ime.prezime@dbe.uns.ac.rs</u>)
- Kada instalacija stane, proveriti elektronsku poštu i kliknuti na link koji se nalazi u pristigloj poruci
- Kada se sajt učita, nastaviti sa instalacijom.

## Detaljno uputstvo

Pošto je tok instalacije je veoma sličan instalaciji prethodnih verzija, u uputstvu koje sledi su ostali screenshotovi iz instalacije Statistice 9.

### Deinstalacija statistike

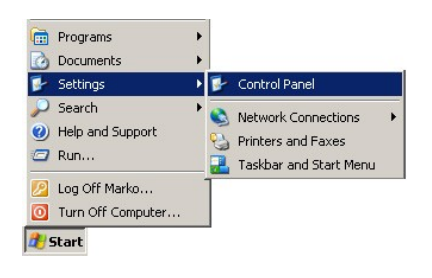

Start > Settings > Control Panel

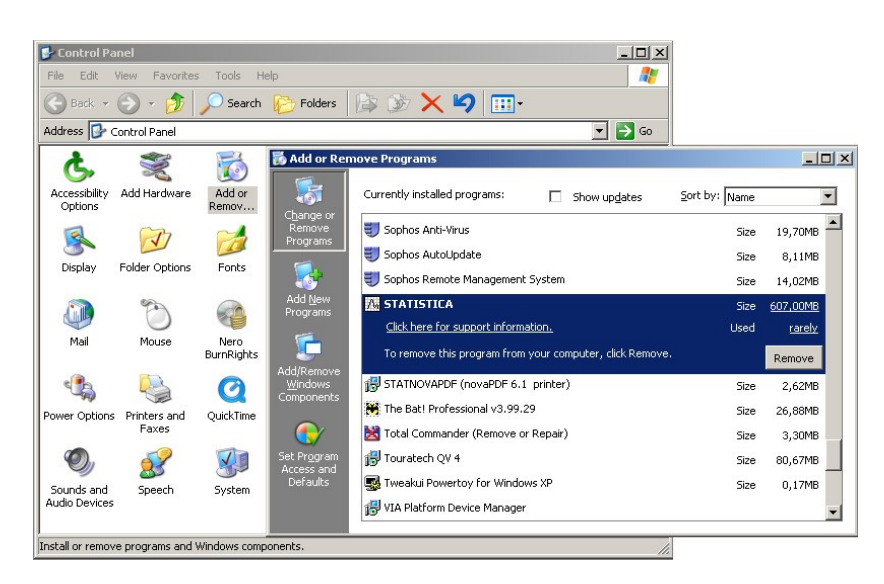

Control Panel > Add or Remove Programs > STATISTICA > Remove

| Add or R | emove Programs                  |                               | ×           |
|----------|---------------------------------|-------------------------------|-------------|
| ?        | Are you sure you want to remove | STATISTICA 9.1.206.7 from you | r computer? |
|          | Yes                             | No                            |             |
| 2        |                                 |                               |             |

>Yes

### Pokrenuti instalaciju sa CD-a

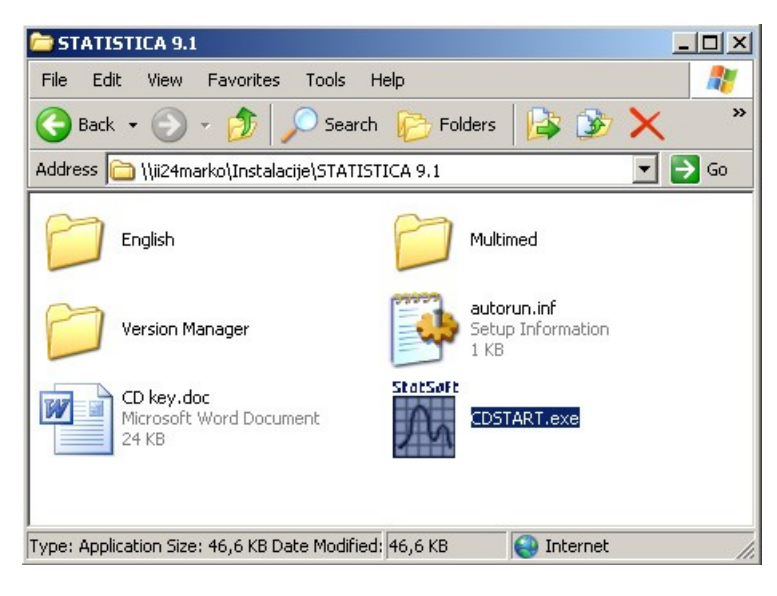

> CDSTART.exe

### Uneti serijski broj i CD Key

| ter the Serial Number and 20-charac | ter CD Key provided.       | M StatS |
|-------------------------------------|----------------------------|---------|
| Serial Number:                      |                            |         |
| AXA001C271415AR-E                   |                            |         |
| CD Kevr                             |                            |         |
|                                     |                            |         |
| SANCU7ULVUMG2BEGVNKC                |                            |         |
| SANCU7ULVUMG2BEGVNKC                |                            |         |
| SANCU7ULVUMG2BEGVNKC                | eyset as provided by StatS | oft.    |
| SANCU7ULVUMG2BEGVNKC                | eyset as provided by StatS | oft.    |
| SANCU7ULVUMG2BEGVNKC                | eyset as provided by StatS | oft.    |

Za instalaciju verzije 10, Unesite SN i CD-Key iz dokumenta CD\_KEY.doc na DVD-u (a ne onaj sa slike)

### Uneti Install Code

| STATISTICA 9 Setup                                 | 2         |
|----------------------------------------------------|-----------|
| Enter the Network ID (if present) and Install Code | M StatSof |
|                                                    |           |
|                                                    |           |
| Install Code:                                      |           |
| BGTZJAEUFP                                         |           |
| BG1ZJAEUPP                                         |           |
| BGTZJAEUPP                                         |           |
| BGTZJAEUFP                                         |           |
| BG1ZJAEUFP                                         |           |
| stallShield                                        |           |

Za instalaciju verzije 10, Unesite Install Code iz dokumenta CD\_KEY.doc na DVD-u (a ne onaj sa slike)

| License Agreement                                                                                                    | 1000000                                                                                                    |
|----------------------------------------------------------------------------------------------------|----------------------------------------------------------------------------------------------------|
| Please read the following license agreement carefully.                                                                                                    | STATISTIC                                                                                                    |
| STATSOFT SINGLE USER D-LEVEL SOFTWARE LICEN                                                                                                    | SE AGREEMENT                                                                                                    |
| The following constitutes the terms of the License Agreement betwee<br>tereafter) of this Software system (Software), and the producer of the<br>nc. (called StatSoft hereafter). By opening the package (and/or by in                                                                                                    | n a purchaser (called User<br>Software system, StatSoft,<br>stalling and/or using an                                         |
| nstalled system), you (the User) are agreeing to become bound by the<br>Agreement. If you do not agree to the terms of this agreement do no<br>contact the StatSoft Customer Service Department (or an authorized 3<br>obtain an authorization number for the return of the package. This L                                                                                                    | terms of this License<br>t open the package, and<br>StatSoft reseller) in order to<br>icense Agreement pertains              |
| nstalled system), you (the User) are agreeing to become bound by the<br>Agreement. If you do not agree to the terms of this agreement do no<br>contact the StatSoft Customer Service Department (or an authorized i<br>obtain an authorization number for the return of the package. This L<br>also to all third party software included in or distributed with StatSoft                                                                                                    | terms of this License<br>t open the package, and<br>StatSoft reseller) in order to<br>icense Agreement pertains<br>products. |
| nstalled system), you (the User) are agreeing to become bound by the<br>Agreement. If you do not agree to the terms of this agreement do no<br>contact the StatSoft Customer Service Department (or an authorized S<br>obtain an authorization number for the return of the package. This L<br>also to all third party software included in or distributed with StatSoft<br>license                                                                                                    | terms of this License<br>t open the package, and<br>StatSoft reseller) in order to<br>icense Agreement pertains<br>products. |
| nstalled system), you (the User) are agreeing to become bound by the<br>Agreement. If you do not agree to the terms of this agreement do no<br>contact the StatSoft Customer Service Department (or an authorized S<br>obtain an authorization number for the return of the package. This L<br>also to all third party software included in or distributed with StatSoft<br>I icense<br>I accept the terms in the license agreement                                                                                                    | terms of this License<br>t open the package, and<br>StatSoft reseller) in order to<br>icense Agreement pertains<br>products. |
| nstalled system), you (the User) are agreeing to become bound by the<br>Agreement. If you do not agree to the terms of this agreement do no<br>contact the StatSoft Customer Service Department (or an authorized S<br>obtain an authorization number for the return of the package. This L<br>liso to all third party software included in or distributed with StatSoft ;<br>license<br>I accept the terms in the license agreement<br>I do not accept the terms in the license agreement                                                                  | terms of this License<br>t open the package, and<br>StatSoft reseller) in order to<br>icense Agreement pertains<br>products. |
| nstalled system), you (the User) are agreeing to become bound by the<br>Agreement. If you do not agree to the terms of this agreement do no<br>contact the StatSoft Customer Service Department (or an authorized is<br>obtain an authorization number for the return of the package. This L<br>also to all third party software included in or distributed with StatSoft is<br><b>I icense</b><br>I accept the terms in the license agreement<br>I do not accept the terms in the license agreement<br>it do not accept the terms in the license agreement | terms of this License<br>t open the package, and<br>StatSoft reseller) in order to<br>icense Agreement pertains<br>products. |

> Next

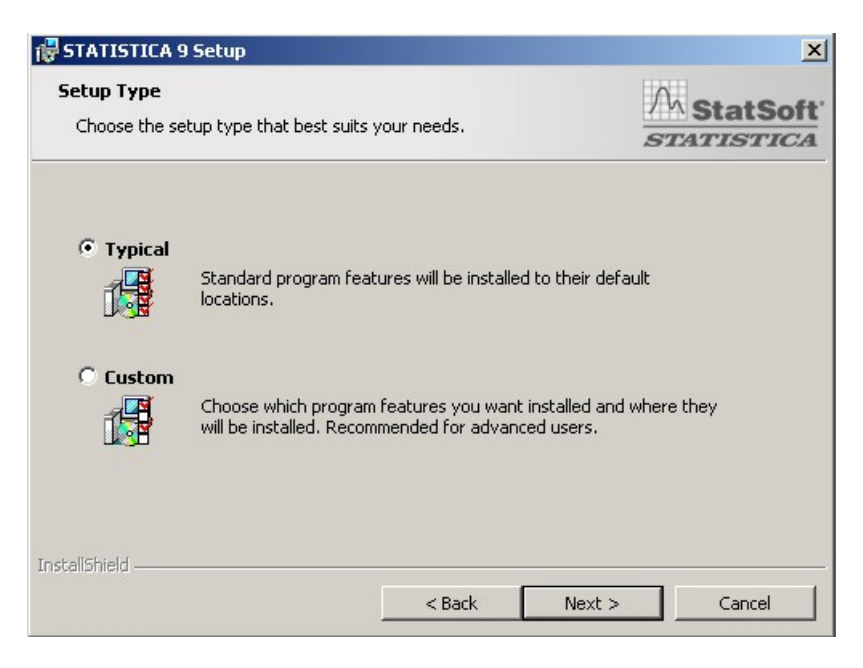

> Next

| n <mark>stall Multimedia</mark><br>Wardd yny llia beinstall the myllimedia gynniawr (220 MP)? | A StatSo  |
|-----------------------------------------------------------------------------------------------|-----------|
| would you like to install the multimedia overviews (339 MB)?                                  | STATISTIC |
|                                                                                               |           |
| C No                                                                                          |           |
|                                                                                               |           |
|                                                                                               |           |
|                                                                                               |           |
|                                                                                               |           |

> Next

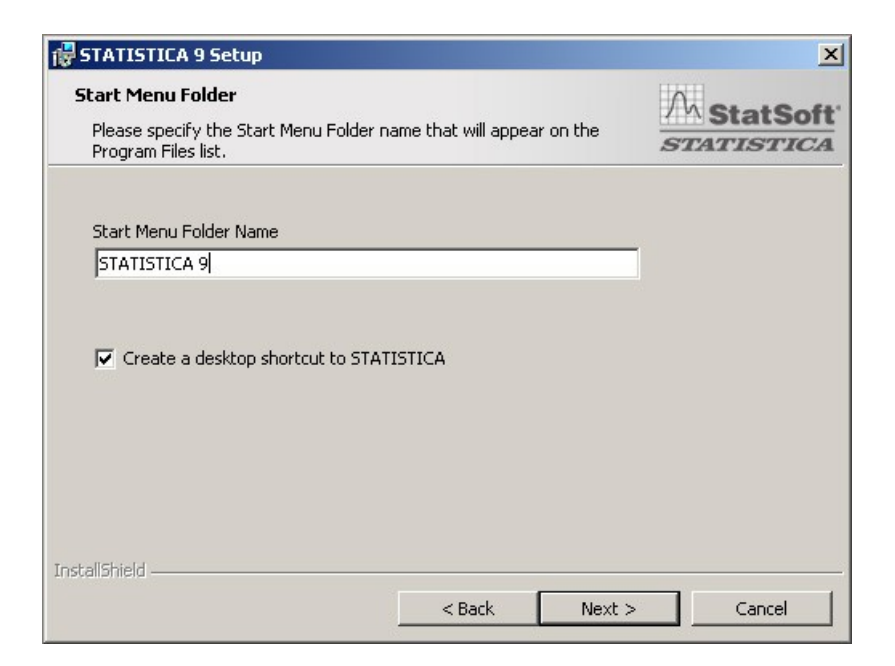

> Next

### Popunjavanje ličnih podataka; uneti email adresu sa dbe.uns.ac.rs mail servera

| First Name                                        | Last Name            |          |
|---------------------------------------------------|----------------------|----------|
| Marko                                             | Bošković             |          |
| Software is for personal use Company/Organization | Job Title            |          |
| PMF, Departman za biologiju i ekologiju           | Sistem administrator |          |
| Address                                           | City                 |          |
| Trg Dositeja Obradovića 2                         | Novi Sad             |          |
| Country                                           | State/Region         |          |
| Serbia 💌                                          | Vojvodina            |          |
| Zip/Postal Code                                   | User Phone           |          |
| 21000                                             | 4852693              |          |
| User E-Mail                                       | User E-Mail (Repeat) |          |
| @dbe.uns.ac.rs                                    | @dbe.ur              | is.ac.rs |

> Next

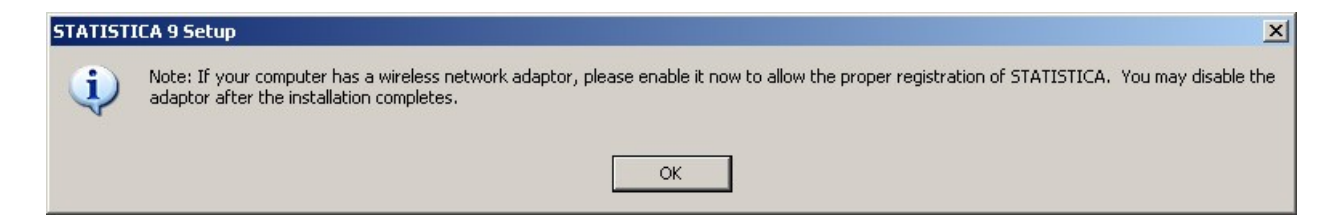

> OK

### Kada se pojavi ova poruka, proverite elektronsku poštu na adresi koju ste uneli u registraciji

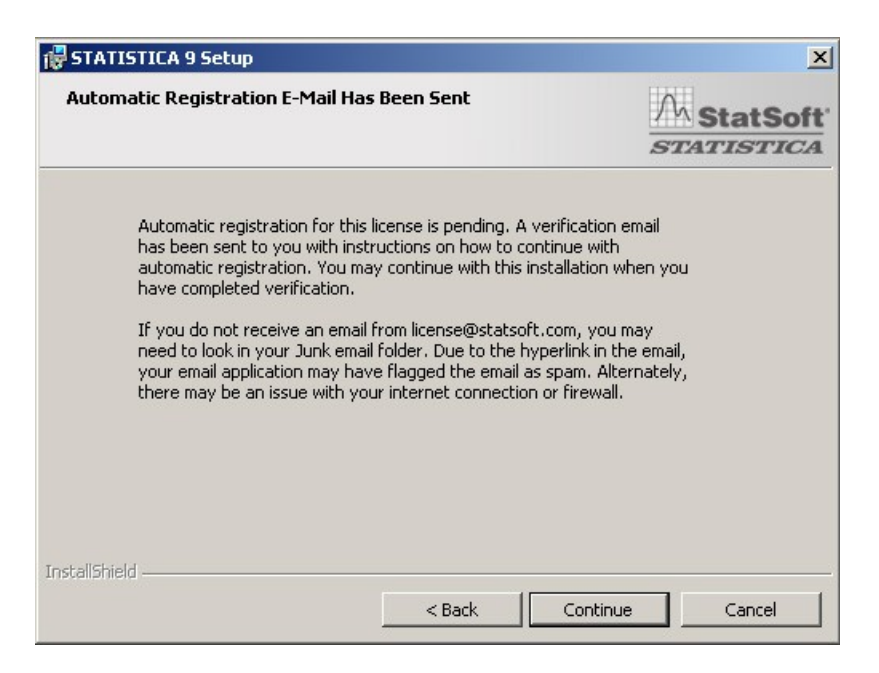

> Continue

#### Kliknite na link u poruci koju ste dobili od firme Statsoft

| From:    | license@statsoft.com                 |
|----------|--------------------------------------|
| To:      | marko.boskovic@dbe.uns.ac.rs         |
| Subject: | STATISTICA Email Validation Required |

As part of the STATISTICA installation process, a valid email address needs to be verified. To verify your email address and continue the installation of STATISTICA, please click on the link below. If your email client application does not support HTML email, you can copy and paste the link in its entirety into the address bar of your web browser.

https://registration.statsoft.com/ConfirmCode.aspx?data=71X1ZTKDuzbRZHebm2UMbzbeOwnUrQ%3d%3d

#### Kada se se stranica učita, vratite se u prozor za instalaciju Statistike

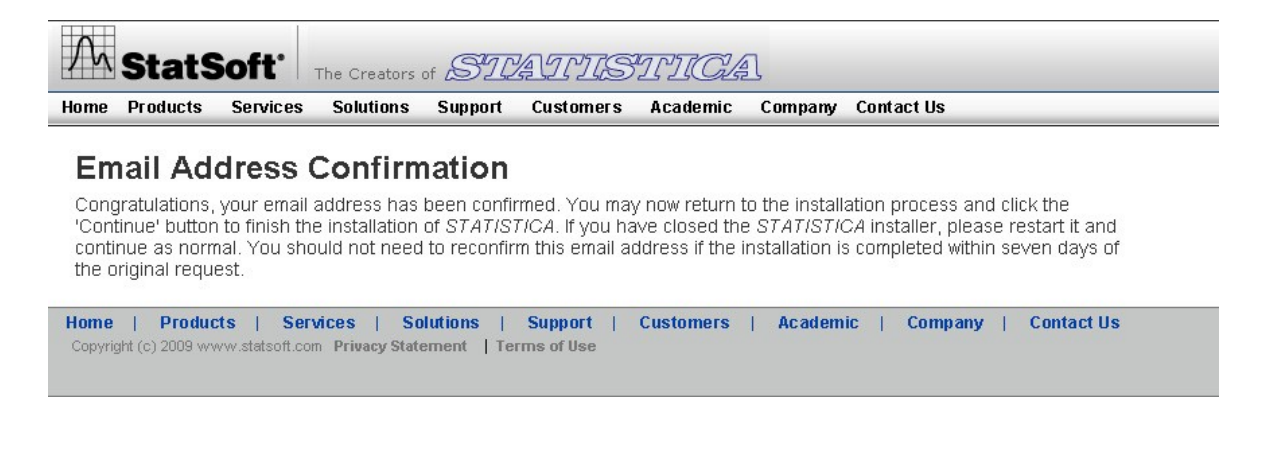

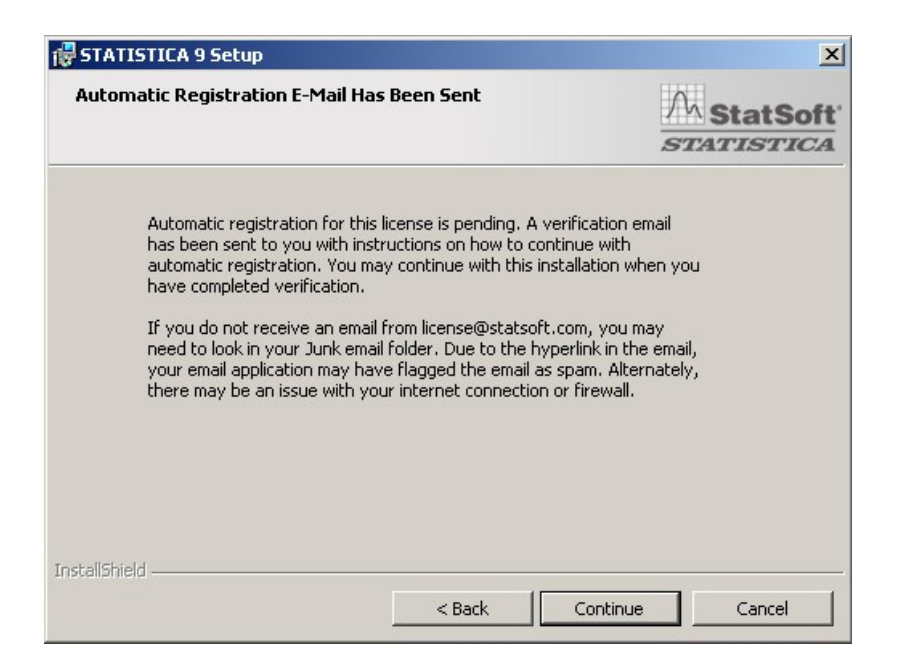

> Continue

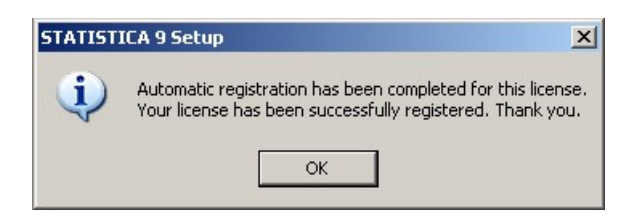

> OK

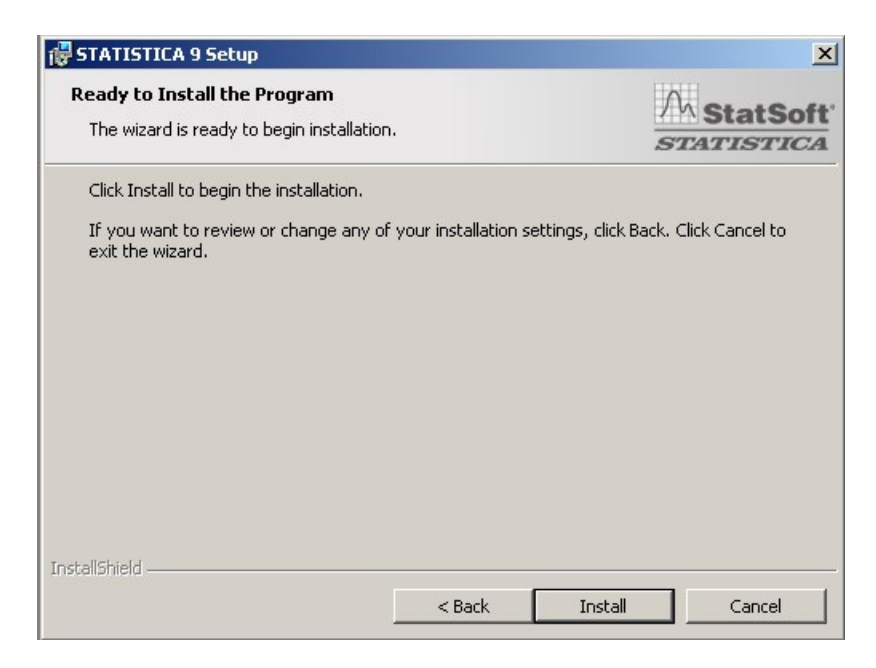

> Install

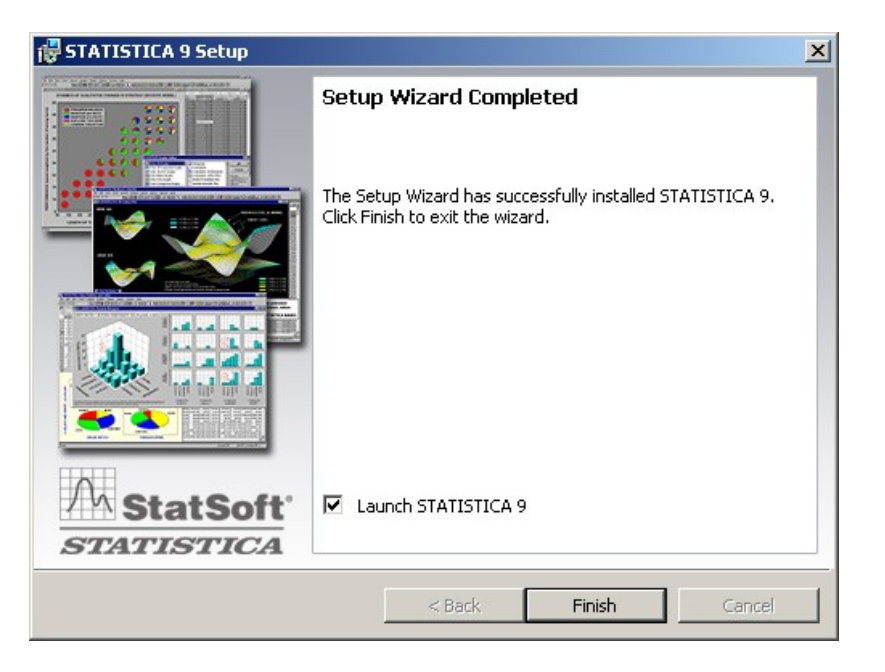

> Finish

Time je instalacija Statistike završena.